BIBLIO DRIVE Mode d'emploi Cliquez, réservez, repartez avec des livres !

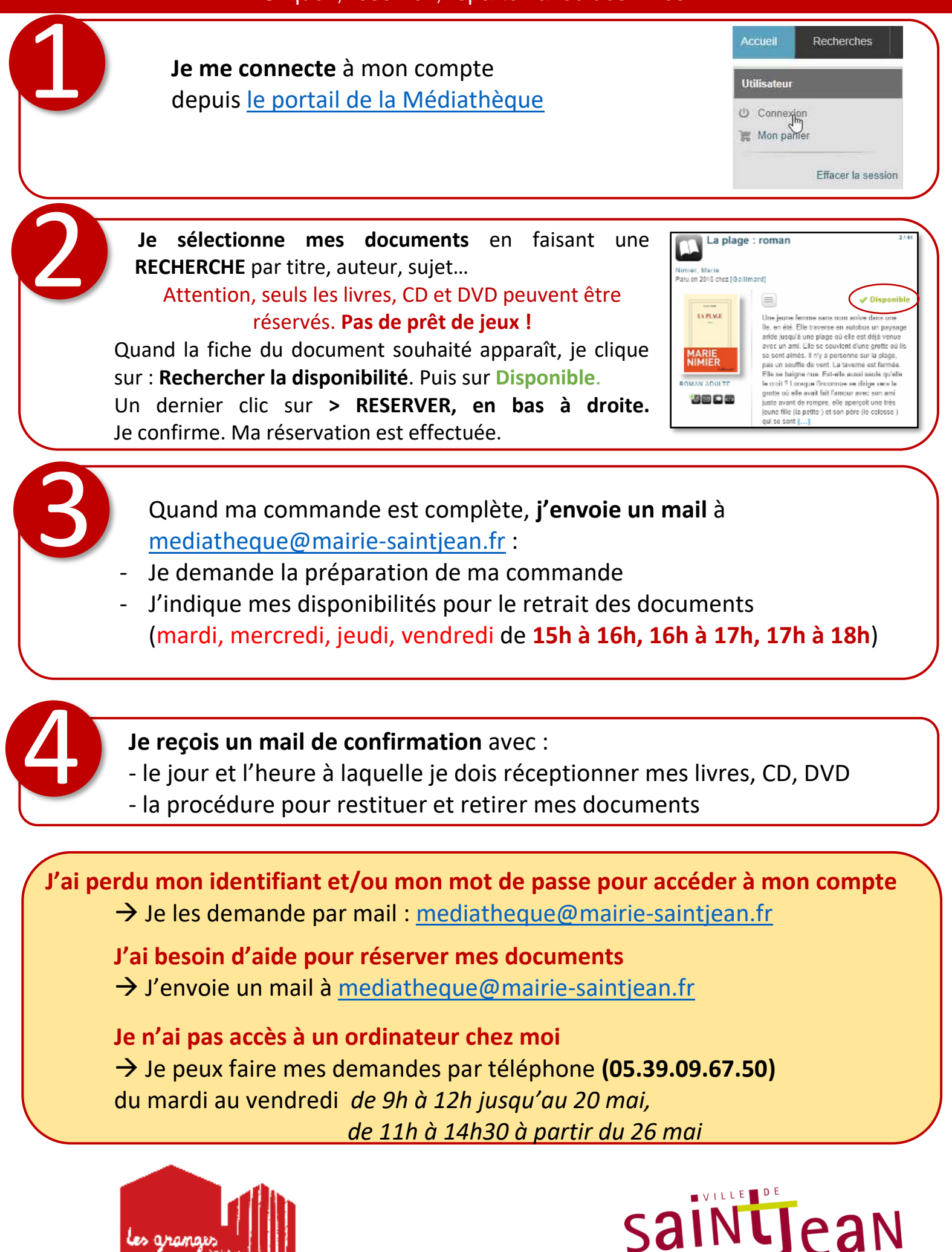